# ①自身のメールアドレスを入力 ②同意するにチェックを入れ、送信するをクリック

次に、ご自身のメールアドレスを入力してください。

メールアドレス\*

ご自身のメールアドレス

メールアドレス(確認用)\*

ご自身のメールアドレス

下記をよく読み、同意される場合のみ「同意する」にチェックを付けてください。

①正しいメールアドレスを入力していただくために、認証コードを用いた認証を行います。「送信する」を選択すると、本システムから認証コードを記載したメールが送られます。本システムに認証コードを入力し、申請を進めてください。

②申請データ送信後、本システムより、手続き案内メールが送信されます。メールに添付 されたQRコードをお持ちのうえ、窓口までお越しください。

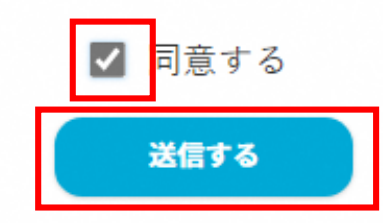

### ③メールアドレスに送信された4桁の 認証コードを入力し、確定をクリック

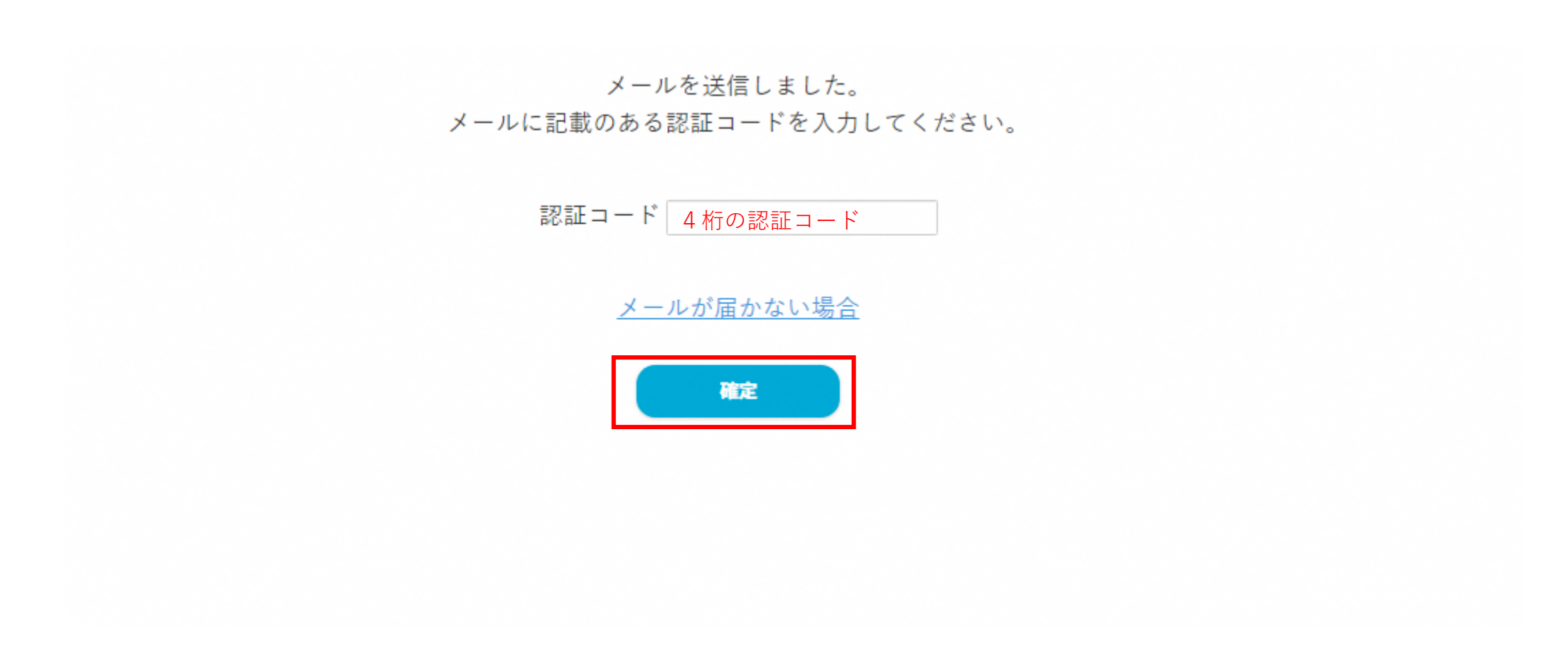

## ④チェックを入れ、確定をクリック

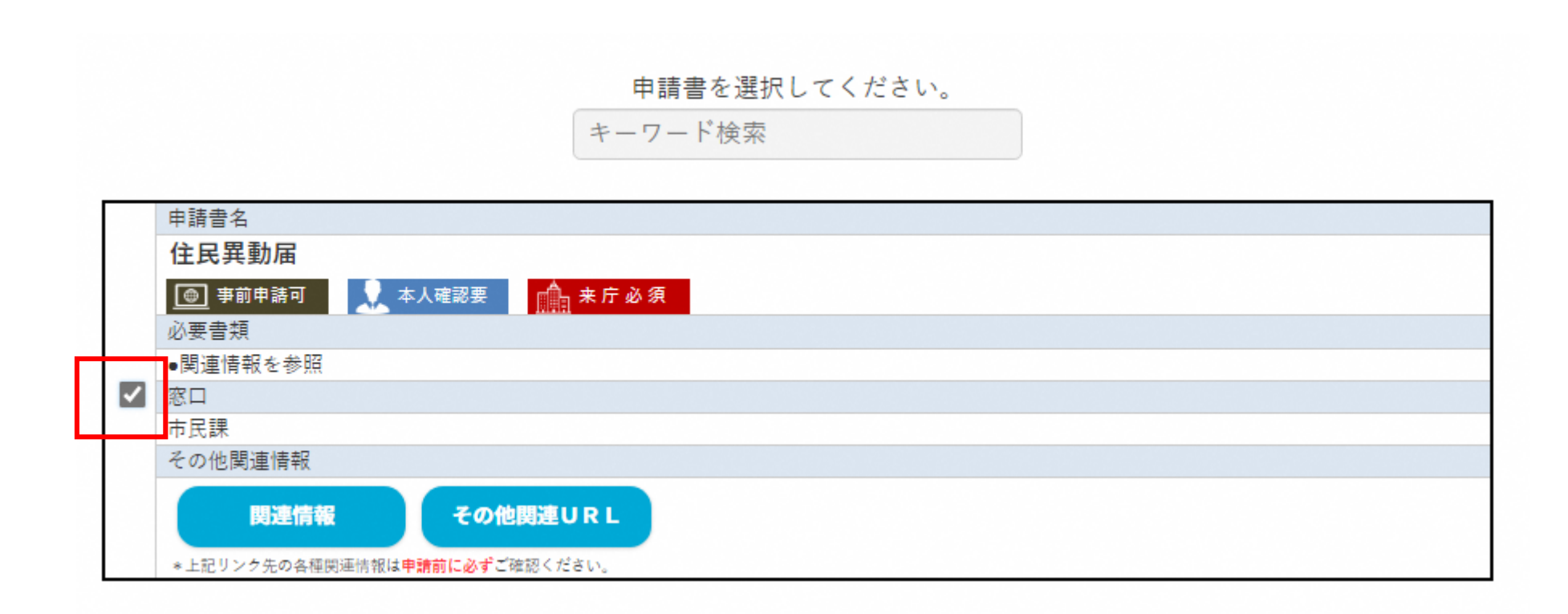

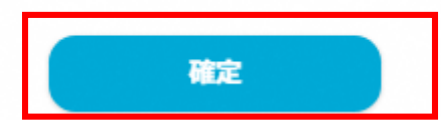

## ⑤申請を行う方の情報を入力

#### 申請書に記載する情報を入力してください。

| ₱請者の氏名カナを<br>┃******                                 | 入力してください。 | [必須]<br>****** |     |                                      |
|------------------------------------------------------|-----------|----------------|-----|--------------------------------------|
| 申請者の氏名漢字を<br>【******                                 | 入力してください。 | [必須]<br>****** |     |                                      |
| 申請者の生年月日を入力してください。 [必須]<br>** ▼ ** ▼ 年 ** ▼ 月 ** ▼ 日 |           |                |     | 郵便番号から検索された<br>住所選択画面(次ページ<br>が開きます) |
| 郵便番号                                                 | *****     | 郵便番号から住所を自動    | 助入力 |                                      |

### ⑥町名と番地形式を選択し入力する

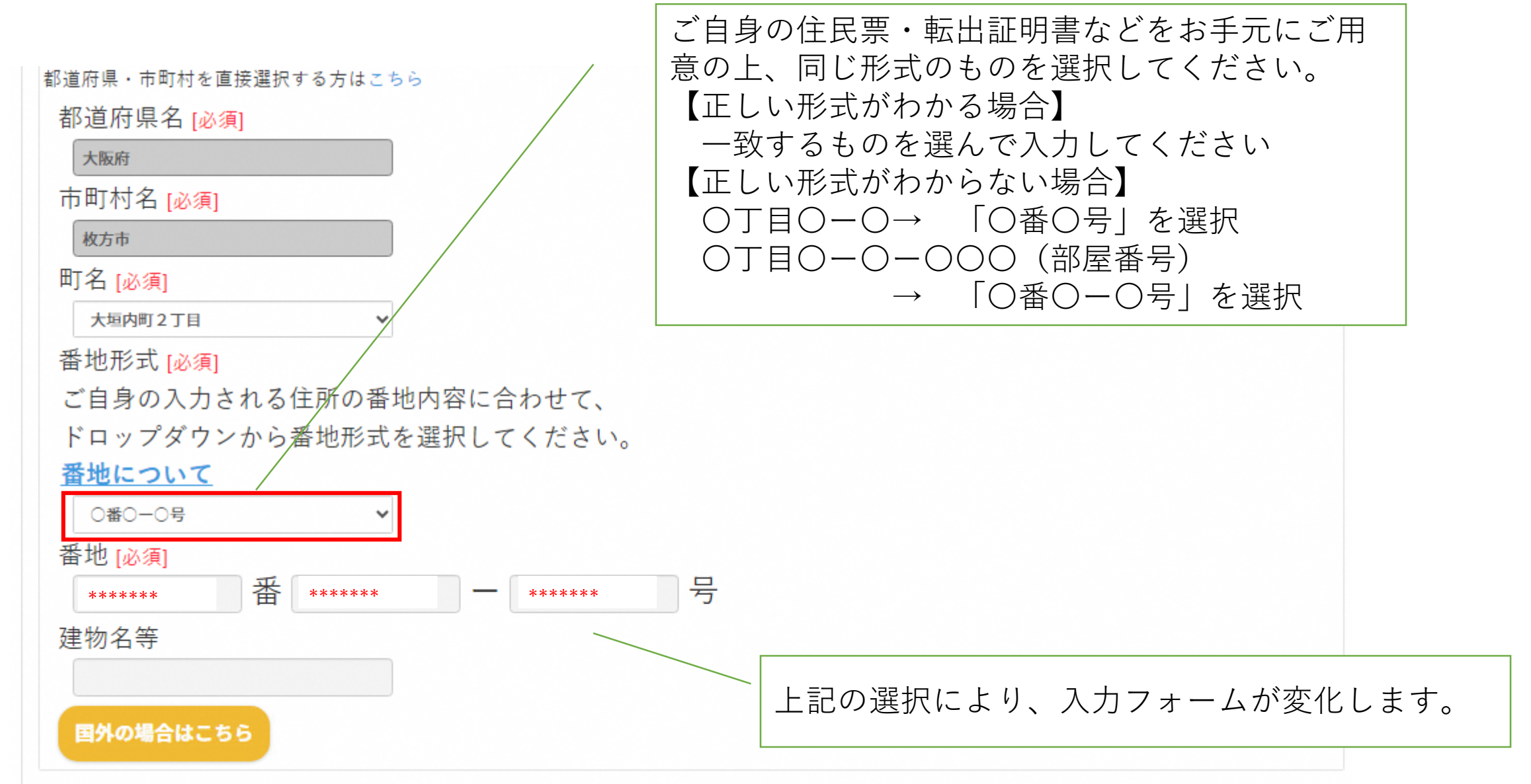

## ⑦連絡先を入力 ⑧転入・転居先の住所、旧住所の入力

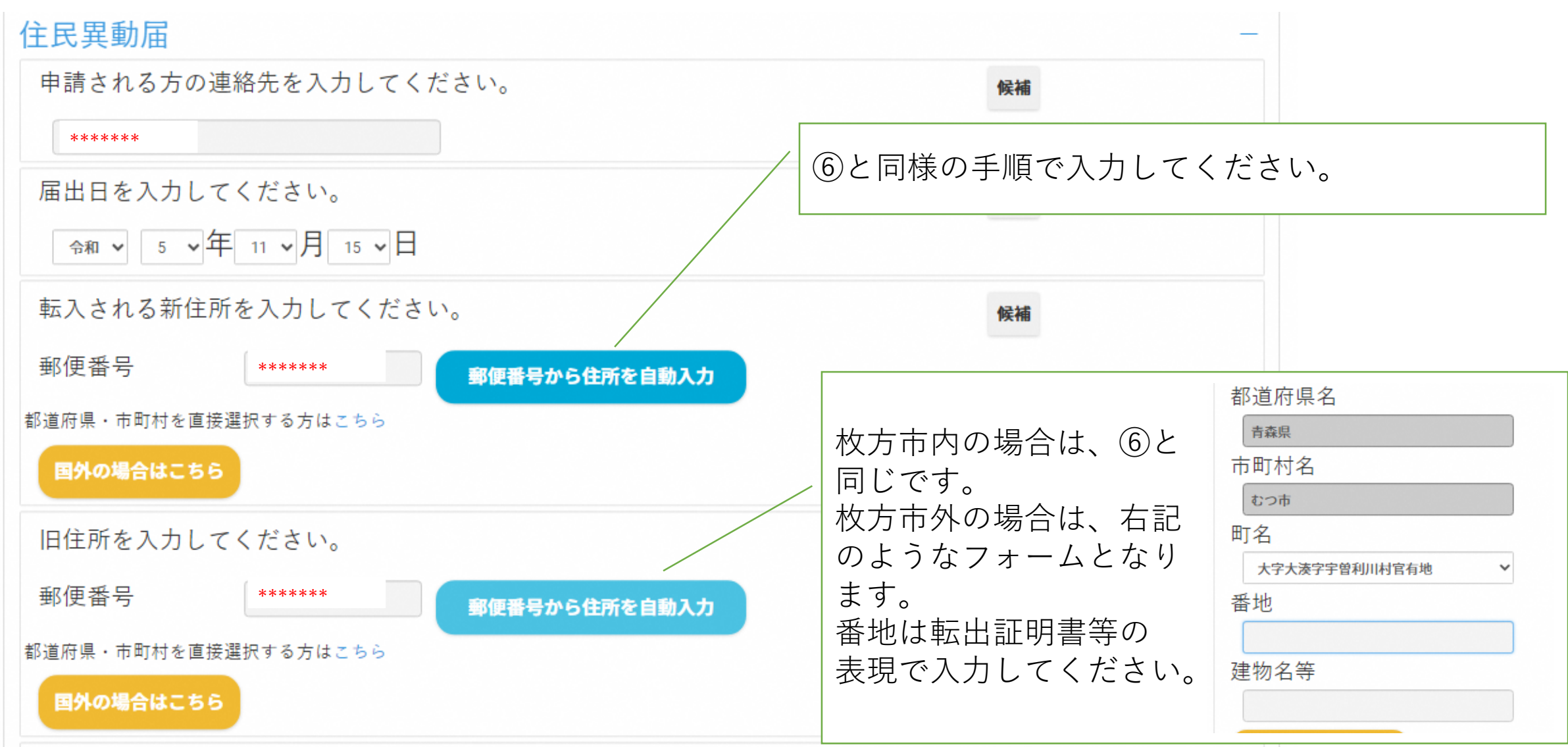

## ⑨引越しされる方の情報を入力

| 転入される1人目の方の氏名(漢字)を入力してください                                                                                                    | `。 候補                                                                                                    |                    |
|----------------------------------------------------------------------------------------------------|----------------------------------------------------------------------------------------------------|--------------------|
| *****                                                                                                    |                                                                                                    |                    |
| 転入される1人目の方の氏名(フリガナ)を入力してくた                                                                                                    | ざさい。 候補                                                                                                    |                    |
| *****                                                                                                    |                                                                                                    |                    |
| 生年月日を入力してください。(1人目)                                                                                                    | 候補                                                                                                    |                    |
| ** ・ ** ・ 年 ** ・ 月 ** ・ 日       1人目の方の性別を選択してください                                                                                 | 引越し先の世帯の世帯主から見た、<br>一人目の方の続柄を入力してください。                                                                            | 世帯主<br>奏<br>夫<br>子 |
| <ul> <li>         ・ 男          ・ 女          ・ その他     </li> <li>         1人目の方の続柄を選択してください。         世帯主         ・     </li> </ul> | <ul> <li>家族全員で引越し</li> <li>→元の家族から1人が世帯主になる</li> <li>既にある家族の元へ引越し</li> <li>→元の世帯主から見た引越しする方の続柄を入力(例:子)</li> </ul> | ジ                  |
|                                                                                                    |                                                                                                    | 子の夫<br>司居人<br>自由入力 |

## ⑩その他の引越しされる方の情報を入力⑪新世帯主、旧世帯主の情報を入力

| 転入される方2人目~4人目 | <ul> <li>人数に合わせて入力フェ</li> <li>入力方法は⑨と同じで</li> </ul> | ォームを拡張してください。<br>す。              | × +             |
|---------------|-----------------------------------------------------|----------------------------------|-----------------|
| 転入される方5人目~6人目 |                                                     |                                  | +               |
| 所世帯主名を入力してくださ | い。                                                  | 候補                               |                 |
| *****         | *****                                               |                                  |                 |
| 日世帯主名を入力してくださ | い。<br>-                                             | 候補                               |                 |
| *****         | *****                                               |                                  |                 |
|               | <b>次</b> へ                                          |                                  |                 |
|               | 入力確認画面がでますの                                         | で入力内容に誤りがなけれい                    | ば確定をクリックしてください。 |
|               |                                                     | 旧世帯主名を入力してください。<br><sub>枚方</sub> |                 |
|               |                                                     |                                  | 記定する<br>後70日時ナス |
|               |                                                     | 1212 9 व                         | 12 (中間 9 つ      |